# SOFTWARE

# DIAS Advies Installatiehandleiding met eigen SQL-server

Versie 2.1

19 oktober 2020

### **DIAS Software B.V.**

Maria Montessorilaan 21 2719 DB Zoetermeer

Telefoon085 106 06 00Supportlijn085 106 06 60

Internet https://dias.nl

Copyright © 2020 DIAS B.V. All rights reserved.

Alle rechten voorbehouden. De informatie in dit document kan zonder enige waarschuwing vooraf worden gewijzigd en houdt geen enkele verplichting in voor DIAS. Niets uit deze uitgave mag verveelvoudigd worden, in een geautomatiseerd gegevensbestand opgeslagen worden, of openbaar gemaakt worden door middel van druk, fotokopie, microfilm of op welke wijze dan ook, hetzij elektronisch, hetzij mechanisch, zonder voorafgaande schriftelijke toestemming van de uitgever.

All rights reserved. No part of this book may be reproduced, stored in a retrieval system, or transmitted in any form, by print, microfilm, or by any other means, without written permission from the publisher.

### Alle wijzigingen voorbehouden

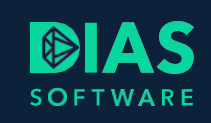

# Inhoudsopgave

| 1. | I   | Inleiding                                                 | 2 |
|----|-----|-----------------------------------------------------------|---|
| 2. | ١   | Voorbereiden infrastructuur                               | 3 |
|    | 2.1 | . Instellen distributed transaction coordinator           | 3 |
|    | 2.2 | 2. Service controleren (DIAS Advies Server en SQL-server) | 3 |
|    | 2.3 | 3. Service instellen (DIAS Advies Server en SQL-server)   | 4 |
|    | 2.4 | . Windows firewall (DIAS Advies Server en SQL-server)     | 5 |
| 3. | ŀ   | Aanmaken DIAS Advies database-gebruiker                   | 6 |
| 4. | ŀ   | Aanmaken DIAS Advies database                             | 8 |
| 5. | I   | Installatie DIAS Advies                                   | 0 |

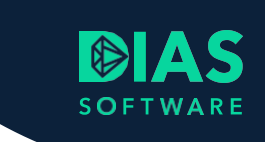

# 1. Inleiding

In dit document leest u hoe u DIAS Advies installeert als u een eigen SQL-server beheert. Het document is een aanvulling op het standaard installatie-document Installatiehandleiding DIAS Advies.

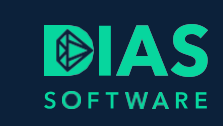

# 2. Voorbereiden infrastructuur

## 2.1. Instellen distributed transaction coordinator

DIAS Advies maakt voor de communicatie tussen de DIAS Advies Server en de SQL-server gebruik van Distributed Transactions.

Om dit te kunnen gebruiken, moet de betrokken service op de SQL-server en de DIAS Advies Server ingeschakeld zijn met de juiste configuratie. Deze service moet ook op de firewall toegestaan worden.

## Let op!

Wanneer de instelling aangepast wordt, is herstart van de server vereist om de configuratie te activeren.

# 2.2. Service controleren (DIAS Advies Server en SQLserver)

De service controleert u als volgt:

- 1. Start dcomcnfg.exe
- 2. Ga naar Console Root > Services (Local).
- 3. Controleer of de service Distributed Transaction Coordinator op Automatisch staat en gestart is.

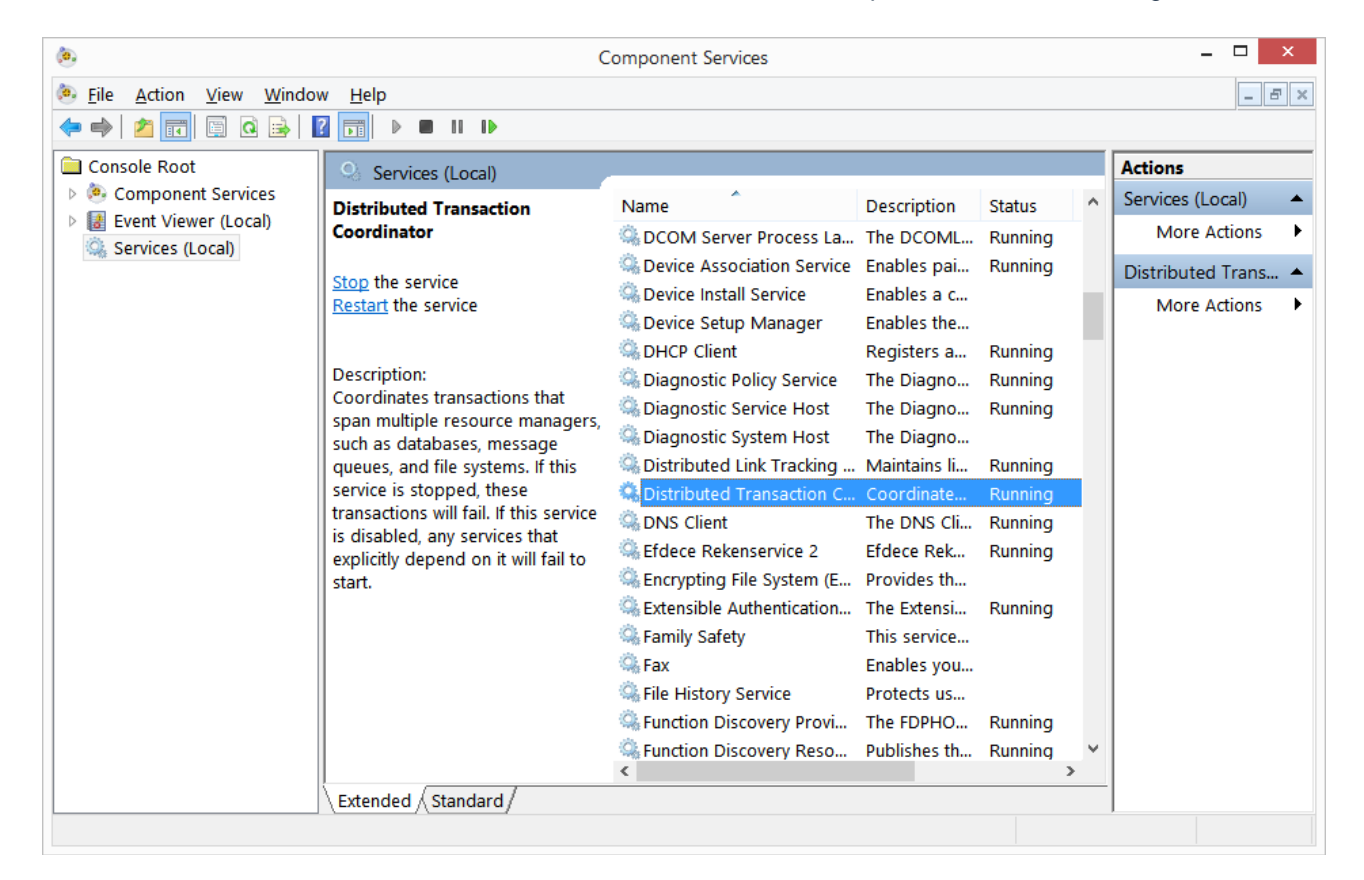

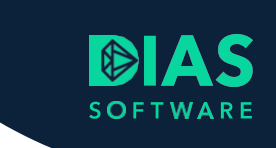

# 2.3. Service instellen (DIAS Advies Server en SQLserver)

De service stelt u als volgt in:

- 1. Start dcomcnfg.exe.
- 2. Ga naar Console Root > Component Services > Computers > My Computer > Distributed Transaction Coordinator.
- 3. Klik rechts op Local DTC en open Properties.
- 4. Ga naar het tabblad Security.
- 5. Vink de volgende velden aan:
  - a. Network DTC Access
  - b. Allow Inbound
  - c. Allow Outbound

Als de servers zich niet in hetzelfde domein bevinden vinkt u ook No Authentication Required aan.

|                                                                                                    | Local                                     | DTC Properties                                      |                      | ?                          | × |
|----------------------------------------------------------------------------------------------------|-------------------------------------------|-----------------------------------------------------|----------------------|----------------------------|---|
| Tracing Logging                                                                                                    | Security                                  |                                                     |                      |                            |   |
| Security Settings                                                                                                    | Access<br>ministration<br>lote Clients    | Allow Remote                                        | Ad <u>m</u> inistrat | ion                        |   |
| Transaction Manager Communication<br>✓ Allow Inbound<br>Mutual Authentication Required<br>Incoming Caller Authentication Required<br>No Authentication Required |                                           |                                                     |                      |                            |   |
| ◯ No Au <u>t</u>                                                                                                    | hentication Requ                          | ired                                                |                      |                            |   |
| No Aut  Enable XA Tran                                                                                                    | hentication Requ                          | iired<br>💽 Enabl <u>e</u> SNA L                     | U 6.2 Tran           | sactions                   |   |
| No Aut<br>Enable XA Trar<br>DTC Logon Account:                                                                                                    | hentication Requinsactions<br>unt         | ired<br>✓ Enabl <u>e</u> SNA L<br>TY\NetworkService | U 6.2 Tran           | sactions<br><u>B</u> rowse |   |
| No Aut  No Aut  Enable XA Tran  DTC Logon Accou Account:  Password:  Confirm password:                                                                          | hentication Requinsactions                | ired<br>✓ Enabl <u>e</u> SNA L<br>TY\NetworkService | U 6.2 Tran           | sactions<br><u>B</u> rowse |   |
| No Aut<br>Enable XA Trar<br>DTC Logon Accor<br>Account:<br>Password:<br>Confirm password:<br>Learn more about s                                                 | hentication Requinsactions unt NT AUTHORI | ired                                                | U 6.2 Tran           | sactions<br><u>B</u> rowse |   |

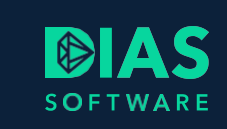

# 2.4. Windows firewall (DIAS Advies Server en SQLserver)

Geef op beide servers *Inbound* en *Outbound* de Distributed Transaction Coordinator toestemming op het niveau wat voor het netwerk van toepassing is.

Inbound zijn dit drie regels en Outbound twee.

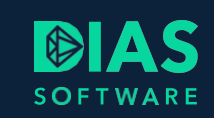

# 3. Aanmaken DIAS Advies databasegebruiker

De DIAS Advies Database-gebruiker maakt u als volgt aan:

- 1. Start SQL management studio op de SQL server.
- 2. Maak connectie met de database.
- 3. Ga naar Security.
- 4. Klik met de rechtermuistoets op Logins en selecteer New Login.
- 5. Selecteer SQL Server Authentication.

### Let op!

In de bovenliggende SQL server properties moet voor de Server Authentication SQL Server én Windows Authentication ingeschakeld zijn.

- 6. Voer een nieuwe gebruikersnaam in, inclusief wachtwoord. Noteer deze gegevens voor later gebruik.
- 7. Deselecteer *Enforce password policy*. Dit voorkomt dat de inloggegevens verlopen en de database vanuit de DIAS Advies applicatie niet meer benaderbaar is.

SOFTWARE

| Ē                                                    | Login -                                                                                    | New                        |                                        | _ 🗆 🗙           |
|------------------------------------------------------|--------------------------------------------------------------------------------------------|----------------------------|----------------------------------------|-----------------|
| Select a page                                        | 🔄 Script 🔻 📑 Help                                                                          |                            |                                        |                 |
| Server Roles<br>User Mapping<br>Securables<br>Status | Login <u>n</u> ame:<br><u>W</u> indows authentication<br><u>S</u> QL Server authentication | Scenario_User              |                                        | S <u>e</u> arch |
|                                                      | Password:                                                                                  | •••••                      |                                        |                 |
|                                                      | Confirm password:                                                                          | •••••                      |                                        | ]               |
|                                                      | Enforce password policy Enforce password expira User must change passw                     | tion<br>vord at next login |                                        |                 |
|                                                      | <ul> <li>Mapped to certificate</li> </ul>                                                  | _                          | ~~~~~~~~~~~~~~~~~~~~~~~~~~~~~~~~~~~~~~ |                 |
|                                                      | O Mapped to asymmetric key                                                                 |                            | ~                                      |                 |
| Connection                                           | Map to Credential                                                                          |                            | ~                                      | Add             |
| Server:<br>DBServer01                                | Mapped Credentials                                                                         | Credential                 | Provider                               |                 |
| Connection:<br>UNIT4DBA                              |                                                                                            |                            |                                        |                 |
| View connection properties                           |                                                                                            |                            |                                        |                 |
| Progress                                             |                                                                                            |                            |                                        | Remo <u>v</u> e |
| Ready                                                | Default <u>d</u> atabase:                                                                  | master                     | Ý                                      |                 |
| 454                                                  | Default language:                                                                          | <default></default>        | ~                                      |                 |
|                                                      |                                                                                            |                            | ОК                                     | Cancel          |

8. Klik op OK.

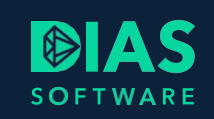

# 4. Aanmaken DIAS Advies database

De database maakt u als volgt aan:

- 1. Klik met de rechtermuistoets op Databases.
- 2. Selecteer New Database.
- Geef de database een herkenbare naam en noteer deze. Wij adviseren om de naam DIAS Advies aan te houden.

| 8                          |                            | New       | Database            |                   | -                      |         |
|----------------------------|----------------------------|-----------|---------------------|-------------------|------------------------|---------|
| Select a page              | 🔄 Script 🔻 👔               | Help      |                     |                   |                        |         |
| Filegroups                 | Database <u>n</u> ame:     |           | Scenario            |                   |                        |         |
|                            | Owner:                     |           | <default></default> |                   |                        |         |
|                            | ✓ <u>U</u> se full-text in | idexing   |                     |                   |                        |         |
|                            | Database <u>fi</u> les:    |           |                     |                   |                        |         |
|                            | Logical Name               | File Type | Filegroup           | Initial Size (MB) | Autogrowth / Maxsize   |         |
|                            | Scenario                   | ROWS      | PRIMARY             | 5                 | By 1 MB, Unlimited     | 4       |
|                            | Scenano_log                | LUG       | Not Applicable      | I                 | By TU percent, Unlimit | ea      |
| Connection                 |                            |           |                     |                   |                        |         |
| Server:<br>DBServer01      |                            |           |                     |                   |                        |         |
| Connection:<br>UNIT4DBA    |                            |           |                     |                   |                        |         |
| View connection properties |                            |           |                     |                   |                        |         |
| Progress                   |                            |           |                     |                   |                        |         |
| Ready                      | <                          |           |                     | Add               | Remo                   | ><br>ve |
|                            |                            |           |                     |                   | ОК С                   | ancel   |

4. Browse in het Owner-veld naar de door u aangemaakte gebruiker en selecteer deze.

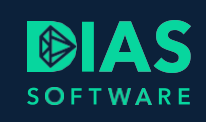

|                | Browse for Objects                              |      | > |
|----------------|-------------------------------------------------|------|---|
| 11 obje        | cts were found matching the types you selected. |      |   |
| <u>M</u> atchi | g objects:                                      |      |   |
|                | Name                                            | Туре | ^ |
|                | [NT SERVICE\SQLAgent\$SQLSERVER]                | Lo   |   |
|                | [NT SERVICE\SQLWriter]                          | Lo   |   |
|                | [NT SERVICE\Winmgmt]                            | Lo   |   |
|                | [sa]                                            | Lo   |   |
|                | [Scenario_User]                                 | Lo   |   |
|                | UNIT4DBA]                                       | Lo   |   |
|                |                                                 |      | * |
|                | OK Cancel                                       | Help |   |
|                |                                                 |      |   |

5. Sluit de vensters af met OK.

# 5. Installatie DIAS Advies

DIAS Advies installeert u als volgt:

- 1. Installeer DIAS Advies volgens de daarbij behorende standaard installatiehandleiding.
- 2. Selecteer in stap Database Locatie van de database van die procedure het vinkveld *lk maak gebruik van een eigen Sql Server*.

| 😥 DIAS Advies Server - InstallShield Wizard                                                                                                    | ×         |  |  |  |  |
|----------------------------------------------------------------------------------------------------|-----------|--|--|--|--|
| Database<br>Lokatie van de database                                                                                                    | と         |  |  |  |  |
| Standaard wordt de database op deze server/pc geïnstalleerd.                                                                                                    |           |  |  |  |  |
| Als u een Sql Server in uw netwerk heeft dan kunt u er voor kiezen om<br>de database van Scenario daarin aan te maken.                                                                        |           |  |  |  |  |
| Als u niet weet of u een eigen Sql Server heeft, druk dan op<br>'Volgende'.                                                                                                    |           |  |  |  |  |
| 🗹 Ik maak gebruik van een eigen Sql Server                                                                                                    |           |  |  |  |  |
| Let op:                                                                                                    |           |  |  |  |  |
| U moet eerst zelf de database en databasegebruiker aangemaakt<br>hebben voordat u verder kunt met de installatie. De databasegebruiker<br>moet DBO rechten hebben op de aangemaakte database. |           |  |  |  |  |
| Als u dit heeft gedaan, druk dan op volgende.                                                                                                    |           |  |  |  |  |
| InstallShield                                                                                                    | Annuleren |  |  |  |  |

- 3. Kies Volgende.
- 4. Voer de onderstaande stappen uit vóórdat u verder gaat met de volgende stap (*Netwerkgegevens*) van de standaard installatiehandleiding.
- 5. Voer de servergegevens van uw SQL-server in, inclusief de bijbehorende gebruikers en de bijbehorende, door u aangemaakte gebruikersgegevens:

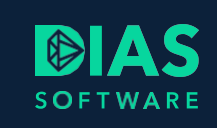

| 🖟 DIAS Advies Server - InstallShield Wiz                  | ard               |              | ×         |
|-----------------------------------------------------------|-------------------|--------------|-----------|
| Databaseserver<br>Selecteer databaseserver en verificatie | methode.          |              | と         |
| Databaseserver waarnaar u installeert:                    |                   |              |           |
|                                                           |                   | ~            | Bladeren  |
| Verbinding maken via:                                     |                   |              |           |
| O Windows-verificatiereferenties van                      | huidige gebruiker |              |           |
| <ul> <li>Serververificatie met onderstaande</li> </ul>    | aanmeldings-id er | n wachtwoord |           |
| Aanmeldings-                                              |                   |              |           |
| Wachtwoord:                                               |                   |              |           |
| Naam van databasecatalogus:                               |                   |              |           |
|                                                           |                   |              | Bladeren  |
| InstallShield                                             |                   |              |           |
|                                                           | < Vorige          | Volgende >   | Annuleren |

6. Kies Bladeren en selecteer de databasecatalogus van de door u aangemaakte database.

| master<br>model<br>msdb | <br> |           |
|-------------------------|------|-----------|
| Scenario<br>tempdb      |      |           |
|                         |      |           |
|                         |      |           |
|                         |      |           |
|                         |      |           |
|                         |      |           |
|                         |      |           |
| stalionielo             | OK   | Appularap |

7. Kies OK.

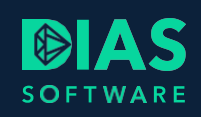

| DBServer01             |                        |                       | ×            | <u>B</u> laderen |
|------------------------|------------------------|-----------------------|--------------|------------------|
| Verbinding maker       | via:                   |                       |              |                  |
| O <u>W</u> indows-ve   | rificatiereferenties v | van huidige gebruiker |              |                  |
| Serververifi           | catie met onderstaar   | nde aanmeldings-id e  | n wachtwoord |                  |
| <u>A</u> anmeldin      | gs-i Scenario_User     |                       |              |                  |
| <u>W</u> achtwoo       | rd:                    |                       |              |                  |
| <u>N</u> aam van datab | secatalogus:           |                       |              |                  |
| Scenario               |                        |                       |              | Bladeren         |

- 8. Kies Volgende.
- 9. Ga verder met de volgende stap uit de standaard installatiehandleiding.

# SOFTWARE

### **DIAS Software B.V.**

Maria Montessorilaan 21 2719 DB Zoetermeer

| Telefoon    | 085 106 06 00 |
|-------------|---------------|
| Supportlijn | 085 106 06 60 |

Internet https://dias.nl

Copyright © 2020 DIAS B.V. All rights reserved.